Lift tickets are NOT INCLUDED in the Beaver Creek and Heavenly trip packages. Due to the Epic structure, each participant will need to choose and purchase their own individual lift ticket through Epic. You are free to choose from a 4-day pass to a full unrestricted Epic Pass or anything in between. Whether you plan to go on just one trip, both trips or plan to ski at other Epic resorts during the 23/24 season, you are free to choose the pass that best suits your personal adventures.

Below we provide a decision tree that may help you decide what option is best for you. Please be sure to check out Epicpass.com to view all the options to ensure you are choosing the right one for your ski season.

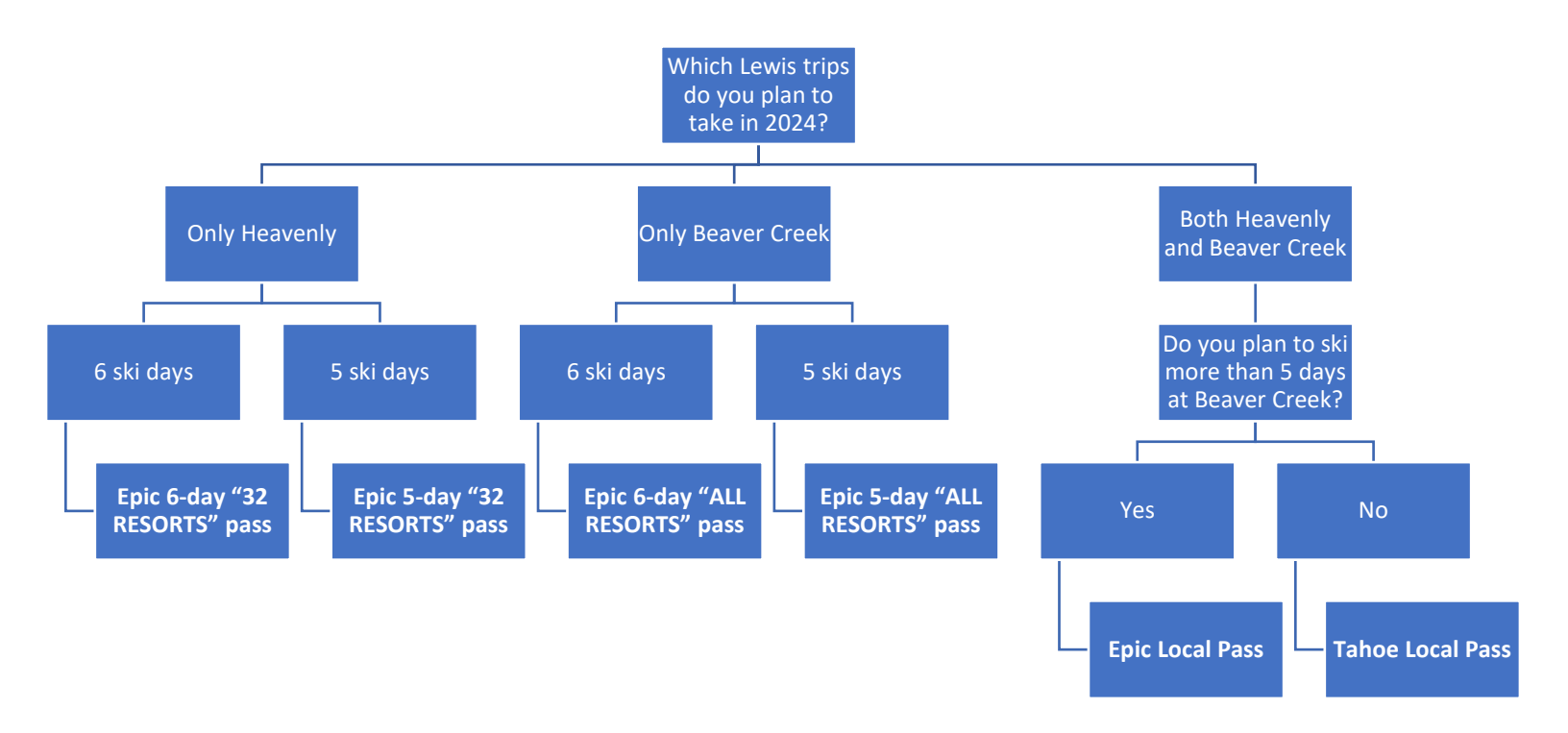

A few interesting things to note and consider..

1. The purchase of an Epic Pass, Epic Local Pass or Tahoe Local Pass through our vendor link will provide you with a \$50 trip credit which will be refunded to you at the end of your trip.

Beaver Creek - Epic Pass website Heavenly - Epic Pass website

- 2. The economical Tahoe Local Pass is good for a total of 5 days at Beaver Creek or Vail AND will allow you to ski 6 days at Heavenly, Kirkwood and Northstar. Purchase this pass using the Heavenly -Epic Pass website listed above.
- 3. If you are considering an Epic Day pass please note that Heavenly is on the "32 RESORTS" pass and Beaver Creek is on the "ALL RESORTS" pass. So if you are only going to Heavenly you only need to purchase from the "32 RESORTS" pass option. But if you are going to Beaver Creek then you NEED to purchase from the "ALL RESORTS" option. Purchase day passes at <u>www.epicpass.com</u>.

| CHOOSE YOUR RESORTS     |   |   |   |                                           |   |   |  |
|-------------------------|---|---|---|-------------------------------------------|---|---|--|
| ALL<br>RESORTS<br>\$465 |   |   |   | 2<br>DRTS<br>55<br>22<br>RESORTS<br>\$218 |   |   |  |
| CHOOSE PEAK DATES       |   |   |   |                                           |   |   |  |
| NO                      |   |   |   | YES<br>+\$84                              |   |   |  |
| CHOOSE YOUR DAYS        |   |   |   |                                           |   |   |  |
| 1                       | 2 | 3 | 4 | 5                                         | 6 | 7 |  |

- 4. If you prefer to buy now and pay later, you have the option to purchase your pass directly at Epicpass.com and spread your payments out over 3, 6, 9 or 12 months. Purchases through epicpass.com do not qualify for the \$50 trip credit. Epic Flex Pay!
- 5. We have switched from our traditional four payment schedule to three payments. This is because the advertised cost of the trip does not include the cost of your Epic lift ticket. Once you register for a trip, please purchase the Epic pass of your choice at your convenience. Don't wait too long as Epic rates will increase and passes may become unavailable.
- 6. Before deciding, please go to Epicpass.com to view their full menu of pass options to make sure you are buying the option that best fits your ski season schedule.
- 7. If you decide to purchase directly from epicpass.com and you already have an Epic account, login there first. Have a digital photo ready as you may be asked to upload it. If you don't already have an Epic account, you will be asked to create one.

If you decide to purchase using our vendor link and you already have an Epic account, you will need to have the Epic account information readily available. You do not need to have an existing Epic account to purchase through the vendor link. You will receive an email later with instructions to create your account and/or upload your photo.